## SPA525G 및 SPA525G2 IP Phone에서 LLDP-MED 활성화

## 목표

LLDP-MED는 Cisco CDP(Discovery Protocol)와 매우 유사합니다. 여기에는 연결된 디바이스 에 대한 정보를 볼 수 있는 기본 검색 기능이 있습니다.LLDP-MED를 사용하면 연결된 디바이 스가 지원하는 기능(예: LAN 속도, 네트워크 정책, 위치 식별, 전원, 인벤토리, 트러스트 확장 )을 디바이스에서 결정할 수 있습니다.

이 문서에서는 SPA525G 및 SPA525G2 IP Phone에서 LLDP를 활성화하는 방법에 대해 설명 합니다.

## 적용 가능한 디바이스

·SPA525G

·SPA525G2

## LLDP 사용

1단계. 설정 단추를 눌러 정보 및 설정 메뉴를 엽니다.

| 01/04/12 01:39p          |                              | 8 | Angela Martin |    |
|--------------------------|------------------------------|---|---------------|----|
| Information and Settings |                              |   |               |    |
| 1                        | Call History                 |   |               | 2  |
| 2                        | Directories                  |   |               |    |
| 3                        | <b>Network Configuration</b> |   |               | i. |
| 4                        | User Preferences             |   |               |    |
| 5                        | Status                       |   |               |    |
| 6                        | CME Services                 |   |               |    |
|                          | LAB                          |   |               |    |
|                          | Select                       |   | Exit          |    |

2단계. Network Configurations(네트워크 컨피그레이션)로 이동하고 Select(선택)를 누릅니다.

| 01/04/12 01:39p        | 🕅 Angela Martin |
|------------------------|-----------------|
| Network Configurations |                 |
| CDP                    |                 |
| LLDP-MED               |                 |
| Startup Delay          | 4               |
| VLAN                   |                 |
| VLAN ID                | 1               |
| PC Port VLAN           |                 |
| LAB                    |                 |
| Set                    | delChar Back    |

3단계. LLDP-MED로 이동합니다.

4단계. 디바이스에서 CDP를 활성화하려면 방향 패드에서 오른쪽 또는 왼쪽으로 누릅니다.

6단계. Set를 눌러 변경 사항을 저장합니다.